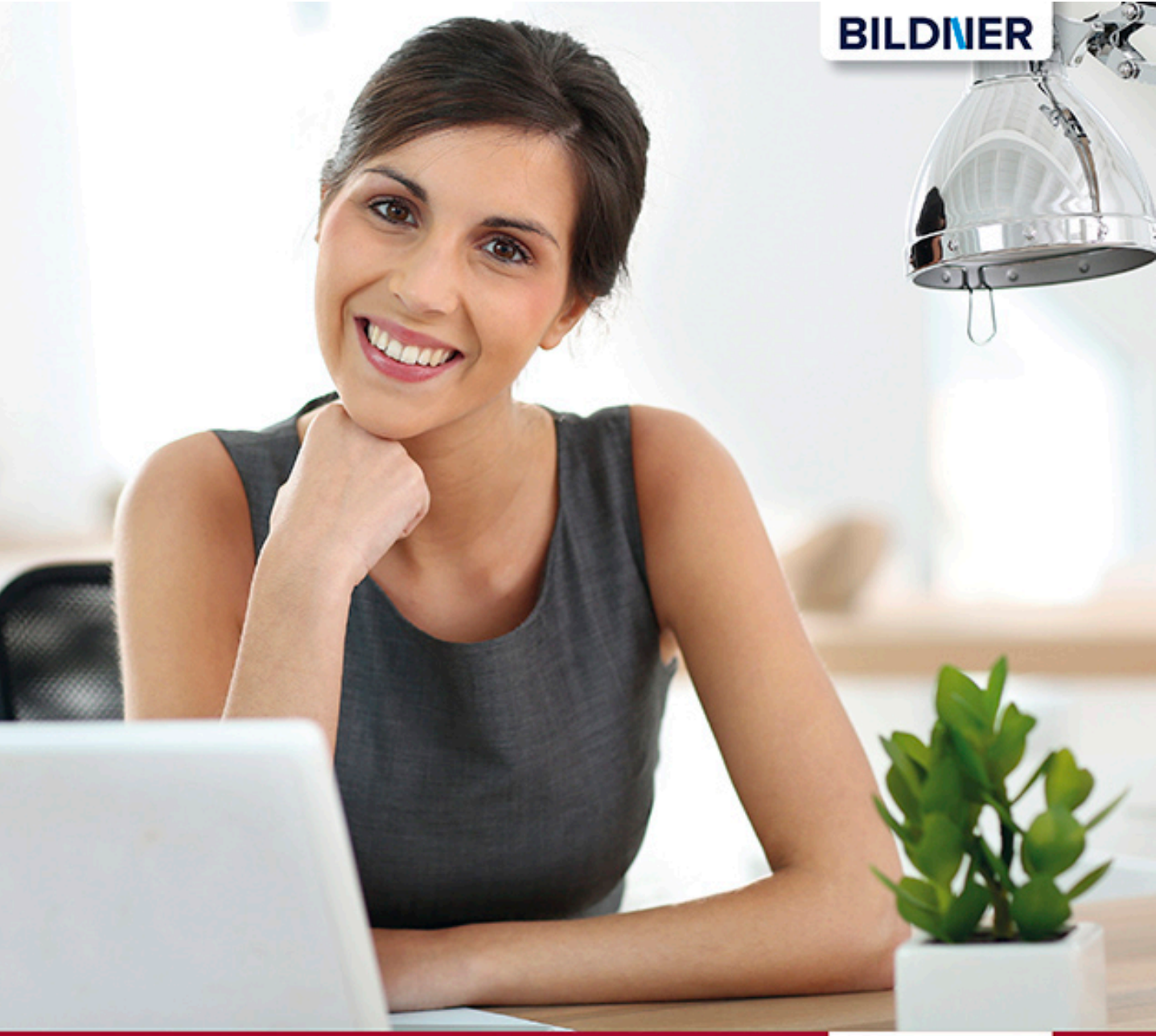

Günter Lenz

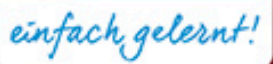

# Praxisnahe Finanzbuchhaltung mit Lexware buchhaltung<sup>®</sup> pro

- Von der Einführung bis zum Jahresabschluss | inklusive Übungen und Lösungen
- Auch geeignet f
  ür die Versionen Lexware buchhaltung<sup>®</sup> plus und Lexware buchhaltung<sup>®</sup> premium

# Praxisnahe Finanzbuchhaltung mit Lexware buchhaltung<sup>®</sup> pro

## Von der Einführung bis zum Jahresabschluss

Für die Versionen Lexware buchhaltung® plus und Lexware buchhaltung® premium

Verlag: BILDNER Verlag GmbH Bahnhofstraße 8 94032 Passau

http://www.bildner-verlag.de info@bildner-verlag.de

Tel.: +49 851-6700 Fax: +49 851-6624

ISBN: 978-3-8328-5365-5

Covergestaltung: Christian Dadlhuber

Autor: Günter Lenz, Betriebswirt und Fachbereichsleiter kaufmännische Qualifizierung Kölner Wirtschaftsfachschule – Wifa-Gruppe – GmbH Drachenfelsstraße 4 – 7, 53604 Bad Honnef - Rhöndorf www.wifa.de

Lektorat: Inge Baumeister Herausgeber: Christian Bildner

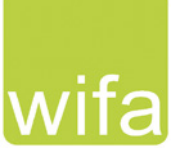

Bildnachweis Cover: © vgstudio - Fotolia.com und © phongphan<br/>5922 - Fotolia.com Bildnachweis Kapitel: © stockpics - Fotolia.com

© 2018 BILDNER Verlag GmbH Passau

Diese Publikation ist kein offizielles Lizenzprodukt der Haufe-Lexware GmbH & Co. KG. "Lexware" ist eine Marke der Haufe-Lexware GmbH & Co. KG.

Die Informationen in diesen Unterlagen werden ohne Rücksicht auf einen eventuellen Patentschutz veröffentlicht. Warennamen werden ohne Gewährleistung der freien Verwendbarkeit benutzt. Bei der Zusammenstellung von Texten und Abbildungen wurde mit größter Sorgfalt vorgegangen. Trotzdem können Fehler nicht vollständig ausgeschlossen werden. Verlag, Herausgeber und Autoren können für fehlerhafte Angaben und deren Folgen weder eine juristische Verantwortung noch irgendeine Haftung übernehmen. Für Verbesserungsvorschläge und Hinweise auf Fehler sind Verlag und Herausgeber dankbar.

Fast alle Hard- und Softwarebezeichnungen und Markennamen der jeweiligen Firmen, die in diesem Buch erwähnt werden, können auch ohne besondere Kennzeichnung warenzeichen-, marken- oder patent-rechtlichem Schutz unterliegen.

Die Unternehmen, Namen und Daten des verwendeten Übungsbeispiels sind frei erfunden. Ähnlichkeiten mit bestehenden Firmen sind rein zufällig und keinesfalls beabsichtigt.

Das Werk einschließlich aller Teile ist urheberrechtlich geschützt. Es gelten die Lizenzbestimmungen der BILDNER-Verlag GmbH Passau.

## Vorwort

In dieser Schulungsunterlage lernen Sie als Anwender im Programm Lexware buchhaltung® pro die praxisorientierte Buchhaltung. Sie eignet sich insbesondere für Neuanwender mit Grundkenntnissen der theoretischen Buchhaltung.

Die Arbeitsabläufe in der Finanzbuchhaltung werden hier systematisch im Programm umgesetzt, Schritt-für-Schritt ausführlich beschrieben und durch zahlreiche Beispiele ergänzt. Dieses Lehrbuch eignet sich für die Kontenrahmen SKR04 und SKR03. Das Buch selbst verwendet den SKR04. Im Anhang finden Sie einen Kontenplan für die Übungsfirma mit Kontenbezeichnungen und Kontonummern der beiden Kontenrahmen SKR04 und SKR03, falls Sie eher den SKR03 bevorzugen. Dieser Kontenplan ist außerdem im PDF-Dateiformat kostenlos zum Download verfügbar und kann jederzeit ausgedruckt werden.

#### Die Schulungsunterlage beinhaltet unter anderem folgende Themenschwerpunkte:

- Grundbedienung und Hilfe
- Firmenneuanlage und Firmenstammdaten
- Kontenstammdaten
- Stammdaten Debitoren und Kreditoren
- Rechtliche Bestimmungen und Belegnummernkreise
- Buchungserfassung und Buchungsarten
- Saldovortragsbuchen / Eröffnungsbilanz
- Buchen von Vor- und Umsatzsteuer
- Kassenbuchungen und Kassenbericht
- Offene Postenbuchführung
- Buchen von Eingangs- und Ausgangsrechnungen
- Buchen von Bankvorgängen
- Spezielle Buchungen (Gutschriften, Anlagevermögen, GWG, Löhne und Gehälter)
- Monatsabschluss
- Mahnwesen und Zahlungsverkehr
- Jahresabschlussbuchungen (Abschreibungen, Abgrenzungen, Rückstellungen)
- Jahresabschluss
- Jahreswechsel und Saldenübernahme
- E-Bilanz

Für die Übungsteile haben wir uns für die Firma "Matthias Cornwig e.K" entschieden. Diese Firma stellt Deckenplatten her und bietet diese sowohl Einzelkunden als auch Großkunden, z. B. Baumarktketten u. ä., an. Die Abteilung Buchhaltung ist für alle anfallenden Buchungsvorgänge verantwortlich. Anhand der Übungsfirma wird das Programm und seine Bedienung praxisorientiert und anschaulich erklärt. Es beginnt mit der Gründung des Unternehmens und der Umsetzung im Programm Lexware buchhaltung® 2018 pro. Die Arbeiten der täglichen Buchhaltung werden Schritt für Schritt im Programm umgesetzt und übungsmäßig trainiert. Die Schrittfolgen sind hierbei unbedingt zu beachten. Auswertungen, Listen, Abschlüsse und Meldungen werden anhand des Übungsbeispiels ebenfalls behandelt. Wiederholungen bei den Abläufen der Buchhaltung sind beabsichtigt und sollen den Lernerfolg steigern.

#### Info

Die Kapitel, die mit dem Vermerk (INFO!) gekennzeichnet sind, dienen zur allgemeinen Information über das dargestellte Thema. Sie sind für den Übungsfall nicht relevant und sollten daher nicht durchgeführt werden.

#### Schreibweise

Alle Programmbeschriftungen, wie z. B. Befehle, Schaltflächen und die Bezeichnung von Dialogfenstern sind zur besseren Unterscheidung kursiv gesetzt. Beispiel:  $Datei \rightarrow Beenden$ .

Von Ihnen einzugebende Angaben sind blau und in anderer Schrift hervorgehoben. Beispiel: Geben Sie das Datum 01.01.2018 ein.

#### Verwendete Symbole

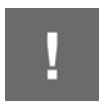

Wichtige Sachverhalte, die Sie unbedingt beachten sollten, sind mit diesem Symbol gekennzeichnet.

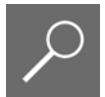

Dieses Symbol macht Sie auf nützliche Hinweise, Tipps und weitergehende Informationen aufmerksam.

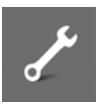

Fragen zu einem Thema und praktische Übungsteile sind mit diesem Symbol gekennzeichnet.

#### Musterlösungen und Lösungsbuch

Kontenplan der Übungsfirma, Musterlösungen und das Lösungsbuch zu den Übungsaufgaben sind im PDF-Dateiformat verfügbar und können unter folgender Adresse kostenlos heruntergeladen werden:

#### www.bildner-verlag.de/00328

# Inhalt

| Vo | rübei | rlegungen und Vorarbeiten                                         | 13 |
|----|-------|-------------------------------------------------------------------|----|
|    | Die l | Jnternehmensgründung                                              |    |
|    | Date  | nbankaktualisierung                                               |    |
|    | Duto  |                                                                   |    |
| 1  | Gru   | ndbedienung                                                       | 23 |
|    | 1.1   | Programmpaket starten und beenden                                 | 24 |
|    |       | Programmpaket Lexware financial office® professional 2018 starten |    |
|    |       | Programm beenden                                                  | 25 |
|    | 1.2   | Das Hauptnavigationsmenü                                          |    |
|    | 1.3   | Programmaufbau Zentrale                                           |    |
|    |       | Die Menüleiste                                                    |    |
|    |       | Die Symbolleiste Zentrale                                         |    |
|    |       | Das Programmcenter                                                | 28 |
|    | 1.4   | Hilfe im Programmpaket Lexware financial office (R) professional  |    |
|    |       | Übersicht Produkthilfe                                            | 30 |
|    |       | Das Register Inhalt                                               | 31 |
|    |       | Das Register Index                                                | 32 |
|    |       | Das Register Suchen                                               | 33 |
|    |       | Das Register Favoriten                                            | 34 |
|    |       | Die Schaltfläche Hilfe in Dialogfenstern                          | 35 |
|    |       | Online Hilfen                                                     |    |
| 2  | Anle  | ann ainar aigenan Eirma                                           | 20 |
| 2  | Anie  |                                                                   |    |
|    | 2.1   | Firma anlegen                                                     |    |
|    |       | Allgemeine Firmendaten                                            |    |
|    |       | Finanzamt Umsatzsteuer                                            |    |
|    |       | Konteprahmen und Wirtschaftsight festlegen                        |    |
|    |       | Gewinnermittlungsart                                              |    |
|    |       | Mahnwesen                                                         | 50 |
|    |       | DATEV-Unterstützung                                               |    |
|    |       | Buchhalter-Einstellungen                                          |    |
|    | 2.2   | Firmenstammdaten ändern                                           |    |
|    | 2.3   | Wechsel zwischen mehreren Firmen                                  |    |
|    | 2.4   | Optionen für das Verhalten des Programms festlegen                |    |
|    |       | Programmstart                                                     |    |
|    |       | Datensicherung                                                    | 59 |
|    |       | Benutzerverwaltung                                                | 59 |

| 3 | Wei  | tere Firmenstammdaten                                       | 63       |
|---|------|-------------------------------------------------------------|----------|
|   | 3.1  | Eigene Bankdaten erfassen                                   | 64       |
|   | 3.2  | Drucken der Firmendaten                                     | 67       |
|   | 3.3  | Datensicherung und Datenrücksicherung                       | 69       |
|   |      | Datensicherung                                              | 69       |
|   |      | Datenrücksicherung                                          | 72       |
| 4 | Gru  | ndbedienung Lexware buchhaltung® pro                        |          |
|   | 4.1  | Wechsel zwischen Zentrale und dem Programm buchhaltung® pro | 78       |
|   | 4.2  | Aufbau der Startseite buchhaltung® pro                      | 80       |
|   | 4.3  | Anpassen der Startseite buchhaltung® pro                    |          |
| 5 | Star | mmdaten Kontenplan und Kontenverwaltung                     | 83       |
|   | 5.1  | Grundlagen                                                  |          |
|   | 5.2  | Kontenplan                                                  | 85       |
|   |      | Kontenplan anzeigen                                         | 85       |
|   |      | Konto suchen                                                | 86       |
|   | 5.3  | Konten bearbeiten                                           | 91       |
|   |      | Anderung über den Kontenplan                                |          |
|   |      | Konten über die Kontenverwaltung andern                     |          |
|   | 5.4  | Konten neu anlegen                                          | 100      |
|   |      | Konten über den Befehl "Konto neu" anlegen (INFO!)          |          |
|   | 5.5  | Konto löschen (INFO!)                                       |          |
|   | 5.6  | Kontenlisten drucken                                        | 105      |
| 6 | Star | mmdaten Debitoren und Kreditoren                            | 109      |
|   | 6.1  | Kunden (Debitoren) anlegen                                  |          |
|   |      | Grundlagen                                                  | 110      |
|   |      | Kundenkonto erstellen                                       | 111      |
|   |      | Rechnungsanschrift                                          | 112      |
|   |      | Rechnungserstellung                                         |          |
|   |      | Zanlungskondlionen                                          | 118 III. |
|   | 6.2  | Kundendaten bearbeiten                                      |          |
|   | 6.3  | Kundenlisten ausdrucken                                     | 130      |
|   | 64   | Lieferanten (Kreditoren) anlegen                            | 132      |
|   | 0.7  | Grundlagen                                                  |          |
|   |      | Neues Kreditorenkonto erstellen                             | 132      |

|   |            | Bestellanschrift134                                         |  |
|---|------------|-------------------------------------------------------------|--|
|   |            | Lieferanschrift                                             |  |
|   |            | Kommunikation                                               |  |
|   |            | Rechnungsstellung                                           |  |
|   |            | Zahlungskondlionen                                          |  |
|   | <u>с</u> г | Lisferenten deten beerheiten                                |  |
|   | 6.5        | Lieferantendaten bearbeiten                                 |  |
|   | 6.6        | Lieferantenlisten ausdrucken 150                            |  |
| 7 | Rec        | htliche Bestimmungen und Belegnummernkreise 153             |  |
|   | 7.1        | Rechtliche Bestimmungen154                                  |  |
|   | 7.2        | Speicherbuchführung (GoBD)154                               |  |
|   | 7.3        | Belegorganisation                                           |  |
|   |            | Schritte für die Belegbearbeitung                           |  |
|   |            | Belegarten156                                               |  |
|   |            | Behandlung der Belege157                                    |  |
|   | 7.4        | Elektronische Belege 158                                    |  |
|   | 7.5        | Belegnummernkreise festlegen160                             |  |
| 8 | Eins       | tellen von Programmoptionen163                              |  |
|   | 8.1        | Grundsätzliche Einstellungen                                |  |
|   | 8.2        | Buchungseinstellungen vornehmen                             |  |
| a | Buc        | hungserfassung/Saldovortragsbuchungen 169                   |  |
| 3 | Duc        |                                                             |  |
|   | 9.1        | Stapelbuchungsmaske                                         |  |
|   |            | Dialogbuchungsmaske 170                                     |  |
|   |            | Spezielle Buchungsmasken                                    |  |
|   | 9.2        | Aufbau der Buchungsmaske                                    |  |
|   |            | Erläuterungen zu den Feldern der Buchungsmaske Stapelbuchen |  |
|   | 9.3        | Buchen von Saldenvorträgen der Sachkonten182                |  |
|   |            | Buchungssätze182                                            |  |
|   |            | Aktivkonten buchen                                          |  |
|   |            | Passivkonten buchen                                         |  |
|   | 9.4        | Abstimmen der Stapelbuchungen                               |  |
|   |            | Drucklisten                                                 |  |
|   |            | Journal drucken                                             |  |
|   |            |                                                             |  |

|    | 9.6    | Buchen der Saldenvorträge Debitoren                                                                             | 196  |
|----|--------|----------------------------------------------------------------------------------------------------|------|
|    |        | Erste Kundenrechnung vortragen                                                                                  |      |
|    | 07     | Rechnungskonektur (Kundengutschnit) buchen                                                                      | 200  |
|    | 9.7    | Buchen der Saldenvortrage Kreditoren                                                                            | 202  |
|    |        | Vortragsbuchung Bechnungskorrektur (Lieferantengutschrift)                                                      | 205  |
|    |        | Summenvorträge buchen                                                                                           |      |
|    | 9.8    | Buchungssätze im Stapel ändern                                                                                  | 206  |
|    | 9.9    | Buchungssätze im Stapel löschen (INFO!)                                                                         | 208  |
|    | 9.10   | Die vorläufige Summen- und Saldenliste                                                                          | 210  |
|    | 9.11   | Stapel ausbuchen                                                                                                |      |
|    | 9.12   | Eröffnungsbilanz ausdrucken                                                                                     | 216  |
| 10 | Develo | Neuropean and the extension                                                                                     |      |
| 10 | Buch   | ien von vorsteuer und Umsatzsteuer                                                                              | 223  |
|    | 10.1   | Umsatzsteuerbuchungen                                                                                           |      |
|    |        | UMSatzsteuer                                                                                                    |      |
|    | 10.2   | Kassanbuahungan mit Umsatzstauar huahan                                                                         | 225  |
|    | 10.2   | Vereteverbuchungen                                                                                              |      |
|    | 10.5   | Vorsteuer                                                                                                    | 232  |
|    |        | Konten mit Vorsteuerfunktion                                                                                    |      |
|    | 10.4   | Kassenbuchungen mit Vorsteuer buchen                                                                            | 236  |
|    | Develo | iteres Konstantin and Konstantin and Konstantin and Konstantin and Konstantin and Konstantin and Konstantin and | 0.14 |
| 11 | Buch   | ien von weiteren Kassenvorgangen                                                                                | 241  |
|    | 11.1   | Transitkonten in Bezug auf Kasse und Bank                                                                       |      |
|    |        | Die Buchungsmaske Einnahmen/Ausgaben in den Stapei                                                              | 244  |
|    |        | Zweiten Kassenbeleg buchen                                                                                      |      |
|    | 11.2   | Buchungsjournal Kasse und Kontenblätter                                                                         | 252  |
|    |        | Das Buchungsjournal                                                                                             |      |
|    |        | Das Sachkonto Kasse                                                                                             | 254  |
|    | 11.3   | Der Kassenbericht                                                                                               | 255  |
| 10 | Duck   |                                                                                                    | 057  |
| 12 | Buch   |                                                                                                    | 257  |
|    | 12.1   | Ottene-Posten-Buchführung Debitoren (Kunden)                                                                    |      |
|    | 12.2   | Buchen von Ausgangsrechnungen                                                                                   | 258  |
|    | 12.3   | Offene-Posten-Auswertungen Debitoren                                                                            |      |
|    |        | Offene Posten Debitoren ansehen                                                                                 |      |
|    |        | Offene Posten Debitoren ausdrucken                                                                              |      |

|    | 12.4                                         | Splittbuchung Ausgangsrechnungen                                                                                                    | . 269                                                                                                    |
|----|----------------------------------------------|----------------------------------------------------------------------------------------------------|----------------------------------------------------------------------------------------------------|
|    | 12.5                                         | Kontenblatt Debitoren ausdrucken                                                                                                    | . 275                                                                                                    |
|    |                                              |                                                                                                    |                                                                                                    |
| 13 | Buch                                         | ien von Eingangsrechnungen                                                                                                    | 277                                                                                                    |
|    | 13.1                                         | Offene-Posten-Buchführung Kreditoren (Lieferanten)                                                                                                    | . 278                                                                                                    |
|    | 13.2                                         | Buchen von Eingangsrechnungen                                                                                                    | . 278                                                                                                    |
|    | 13.3                                         | Offenen Posten Auswertungen Kreditoren                                                                                                    | . 283                                                                                                    |
|    |                                              | Offene Posten Kreditoren ansehen                                                                                                    | 283                                                                                                    |
|    |                                              | Offene Posten Kreditoren ausdrucken                                                                                                    | 285                                                                                                    |
|    | 13.4                                         | Splittbuchung Fingangsrechnungen                                                                                                    | 288                                                                                                    |
|    | 10.4                                         | Kontenblatt Kreditoren ausdrucken                                                                                                    | 296                                                                                                    |
|    |                                              |                                                                                                    |                                                                                                    |
| 14 | Digit                                        | ale Belege                                                                                                    | 297                                                                                                    |
|    | 14.1                                         | Grundsätze digitale Belege                                                                                                    | . 298                                                                                                    |
|    | 14.2                                         | Buchungsmaske Digitale Belege                                                                                                    | . 301                                                                                                    |
|    | 14.3                                         | Digitale Belege importieren                                                                                                    | . 304                                                                                                    |
|    | 14.4                                         | Digitale Belege buchen                                                                                                    | . 308                                                                                                    |
|    | 14.5                                         | Buchungen mit digitalen Belegen ändern, löschen oder stornieren                                                                                                    | . 315                                                                                                    |
|    |                                              |                                                                                                    |                                                                                                    |
|    |                                              | Buchungen ändern                                                                                                    | 315                                                                                                    |
|    |                                              | Buchungen ändern<br>Stapelbuchung mit digitalen Belegen löschen (INFO!)                                                                                                    | 315<br>318                                                                                                    |
|    |                                              | Buchungen ändern<br>Stapelbuchung mit digitalen Belegen löschen (INFO!)<br>Buchungen mit digitalen Belegen stornieren (INFO!)                                                                                                    | 315<br>318<br>319                                                                                                    |
| 15 | Buch                                         | Buchungen ändern<br>Stapelbuchung mit digitalen Belegen löschen (INFO!)<br>Buchungen mit digitalen Belegen stornieren (INFO!)                                                                                                    | 315<br>318<br>319<br><b>325</b>                                                                                         |
| 15 | <b>Buch</b><br>15.1                          | Buchungen ändern<br>Stapelbuchung mit digitalen Belegen löschen (INFO!)<br>Buchungen mit digitalen Belegen stornieren (INFO!)<br>Ten von Bankvorgängen<br>Buchen von Bankvorgängen                                                                                                    | 315<br>318<br>319<br><b>325</b><br>.326                                                                                 |
| 15 | <b>Buch</b><br>15.1                          | Buchungen ändern<br>Stapelbuchung mit digitalen Belegen löschen (INFO!)<br>Buchungen mit digitalen Belegen stornieren (INFO!)<br>nen von Bankvorgängen<br>Buchen von Bankvorgängen<br>Transitkonten in Bezug auf die Bank                                                                                                    | 315<br>318<br>319<br><b>325</b><br>.326<br>330                                                                          |
| 15 | <b>Buch</b><br>15.1                          | Buchungen ändern<br>Stapelbuchung mit digitalen Belegen löschen (INFO!)<br>Buchungen mit digitalen Belegen stornieren (INFO!)<br><b>nen von Bankvorgängen</b><br>Buchen von Bankvorgängen<br>Transitkonten in Bezug auf die Bank<br>Zahlungsausgleich von offenen Posten ohne Skonto                                                                                                    | 315<br>318<br>319<br><b>325</b><br>.326<br>330<br>331                                                                   |
| 15 | <b>Buch</b><br>15.1                          | Buchungen ändern                                                                                                    | 315<br>318<br>319<br><b>325</b><br>.326<br>330<br>331<br>336                                                            |
| 15 | <b>Buch</b><br>15.1                          | Buchungen ändern<br>Stapelbuchung mit digitalen Belegen löschen (INFO!)<br>Buchungen mit digitalen Belegen stornieren (INFO!)<br><b>nen von Bankvorgängen</b><br><b>Buchen von Bankvorgängen</b><br>Transitkonten in Bezug auf die Bank<br>Zahlungsausgleich von offenen Posten ohne Skonto<br>Sammelzahlungen von offenen Posten<br>Zahlungsausgleich mit Skontoabzug                                                                                                    | 315<br>318<br>319<br><b>325</b><br>.326<br>330<br>331<br>336<br>344                                                     |
| 15 | Buch<br>15.1<br>15.2                         | Buchungen ändern                                                                                                    | 315<br>318<br>319<br><b>325</b><br>.326<br>330<br>331<br>336<br>344<br>.353                                             |
| 15 | Buch<br>15.1<br>15.2                         | Buchungen ändern<br>Stapelbuchung mit digitalen Belegen löschen (INFO!)<br>Buchungen mit digitalen Belegen stornieren (INFO!)<br><b>nen von Bankvorgängen</b><br><b>Buchen von Bankvorgängen</b><br>Transitkonten in Bezug auf die Bank<br>Zahlungsausgleich von offenen Posten ohne Skonto<br>Sammelzahlungen von offenen Posten<br>Zahlungsausgleich mit Skontoabzug<br>Buchungsvorlagen<br>Buchungsvorlage erfassen<br>Buchungsvorlage verwenden                        | 315<br>318<br>319<br><b>325</b><br>.326<br>330<br>331<br>336<br>344<br>.353<br>353<br>.355                              |
| 15 | <b>Buch</b><br>15.1<br>15.2<br>15.2          | Buchungen ändern                                                                                                    | 315<br>318<br>319<br><b>325</b><br>.326<br>330<br>331<br>336<br>344<br>353<br>355<br>357                                |
| 15 | Buch<br>15.1<br>15.2<br>15.3                 | Buchungen ändern<br>Stapelbuchung mit digitalen Belegen löschen (INFO!)<br>Buchungen mit digitalen Belegen stornieren (INFO!)<br><b>Buchen von Bankvorgängen</b><br>Transitkonten in Bezug auf die Bank<br>Zahlungsausgleich von offenen Posten ohne Skonto<br>Sammelzahlungen von offenen Posten<br>Zahlungsausgleich mit Skontoabzug<br>Buchungsvorlage<br>Buchungsvorlage erfassen<br>Buchungsvorlage verwenden<br>Auswertung der Bank                                  | 315<br>318<br>319<br><b>325</b><br>.326<br>330<br>331<br>336<br>344<br>.353<br>355<br>.357                              |
| 15 | Buch<br>15.1<br>15.2<br>15.3<br>Besc         | Buchungen ändern<br>Stapelbuchung mit digitalen Belegen löschen (INFO!)<br>Buchungen mit digitalen Belegen stornieren (INFO!)<br><b>nen von Bankvorgängen</b><br><b>Buchen von Bankvorgängen</b><br>Transitkonten in Bezug auf die Bank<br>Zahlungsausgleich von offenen Posten ohne Skonto<br>Sammelzahlungen von offenen Posten<br>Zahlungsausgleich mit Skontoabzug<br>Buchungsvorlagen<br>Buchungsvorlage erfassen<br>Buchungsvorlage verwenden<br>Auswertung der Bank | 315<br>318<br>319<br><b>325</b><br>.326<br>330<br>331<br>336<br>344<br>.353<br>355<br>.357<br><b>359</b>                |
| 15 | Buch<br>15.1<br>15.2<br>15.3<br>Besc<br>16.1 | Buchungen ändern<br>Stapelbuchung mit digitalen Belegen löschen (INFO!)<br>Buchungen mit digitalen Belegen stornieren (INFO!)<br><b>Buchen von Bankvorgängen</b><br>Transitkonten in Bezug auf die Bank                                                                                                    | 315<br>318<br>319<br><b>325</b><br>.326<br>330<br>331<br>336<br>344<br>353<br>355<br>.357<br><b>359</b><br>.360         |
| 15 | Buch<br>15.1<br>15.2<br>15.3<br>Besc<br>16.1 | Buchungen ändern                                                                                                    | 315<br>318<br>319<br><b>325</b><br>.326<br>330<br>331<br>336<br>344<br>.353<br>355<br>.357<br><b>359</b><br>.360<br>360 |

### Inhalt

|    | 16.2 | Buchen von Anlagevermögen                                                                                                    | 9                  |
|----|------|----------------------------------------------------------------------------------------------------|--------------------|
|    | 16.3 | Geringwertige Wirtschaftsgüter GWG                                                                                                    |                    |
|    | 16.4 | Was ist zu verbuchen bei Lohn- und Gehaltsabrechnungen?       385         Wie ist die Abrechnung am Monatsende zu buchen?       387         Lohn und Gehalt - Aufwandsbuchungen       388         Verrechnung der Verbindlichkeiten       392         Zahlungen verbuchen       394                    | ><br>57<br>2<br>1  |
| 17 | Mona | atsabschluss                                                                                                    | 7                  |
|    | 17.1 | Abstimmarbeiten in der Buchhaltung 398                                                                                                    | 3                  |
|    | 17.2 | Buchungen stornieren 400                                                                                                    | )                  |
|    | 17.3 | Monatliche Auswertungen in der Buchhaltung402Summen- und Saldenliste402Das Buchungsjournal404Die OP-Listen405Die Sachkonten405                                                                                                    | 2<br>4<br>5<br>5   |
|    | 17.4 | Periodenabschluss                                                                                                    | 7                  |
|    | 17.5 | Umsatzsteuervoranmeldung UVA / Dauerfristverlängerung       410         Grundlagen       410         Umsatzsteuer-Voranmeldung drucken       412         Dauerfristverlängerung:       USt1/11 (Informationsthema)         Umsatzsteuervoranmeldung via ELSTER-Verfahren (Informationsthema)       416 | )<br>1<br>3<br>3   |
|    | 17.6 | Die betriebswirtschaftliche Auswertung BWA421                                                                                                    | I                  |
| 18 | Mahr | nwesen und automatischer Zahlungsverkehr                                                                                                    | 5                  |
|    | 18.1 | Mahnwesen                                                                                                    | <b>3</b><br>2<br>2 |
|    | 18.2 | Automatischer Zahlungsverkehr433Voraussetzungen433Einstellungen für den automatischen Zahlungsverkehr.434Rechnungen über automatischen Zahlungsverkehr anweisen434                                                                                                    | <b>3</b><br>4<br>7 |

| 19  | Jahre        | esabschluss                                                                                                    | 449                                                  |
|-----|--------------|----------------------------------------------------------------------------------------------------|------------------------------------------------------|
|     | 19.1         | Abschreibungen<br>Grundlagen<br>Abschreibungen von neuem Anlagevermögen<br>Anlagenabgänge<br>Abschreibung auf GWG                                                                                      | .451<br>.451<br>.453<br>.455<br>.457                 |
|     | 19.2         | Jahresabschlussbuchungen<br>Aktive Rechnungsabgrenzung (ARA)<br>Passive Rechnungsabgrenzungsposten (PRA)<br>Sonstige Forderungen und Verbindlichkeiten<br>Sonstige Verbindlichkeiten<br>Rückstellungen | .4 <b>59</b><br>.460<br>.462<br>.462<br>.463<br>.465 |
|     | 19.3         | Jahresabschluss Bilanz und GuV                                                                                                    | 466                                                  |
|     | 19.4         | Jahreswechsel und Saldenübernahme<br>Neues Buchungsjahr anlegen und Salden übertragen<br>Vorträge aktualisieren<br>Geschäftsjahr abschließen                                                           | .472<br>.472<br>.477<br>.478                         |
| 20  | Die E        | E-Bilanz                                                                                                    | 481                                                  |
|     | 20.1<br>20.2 | Was ist die E-Bilanz?<br>Wer muss eine E-Bilanz übermitteln?                                                                                                    | . 482<br>. 482                                       |
|     | 20.3         | Welche Daten müssen übermittelt werden?                                                                                                    | 482                                                  |
| 21  | Tipps        | s und Tricks                                                                                                    | 485                                                  |
| An  | hang:        | Kontenplan Matthias Cornwig e.K., Meckenheim<br>Kontenplan sortiert nach Kontennummern SKR03<br>Kontenplan sortiert nach Kontennummern SKR04                                                           | <b>489</b><br>.489<br>.494                           |
| Ind | ex           |                                                                                                    | 499                                                  |

|                                                                                                    | 330,00 e<br>120,00 e<br>'8,00 e<br>00 e<br>'0 e | 376,00 €<br>88,00 €<br>181,67 €<br>180,67 € | 90,00 €<br>444,00 €<br>89,00 €<br>206,17 €<br>205,67 €<br>205,17 € | 90,00 €<br>416,21 €<br>103,00 €<br>222,67 €<br>229,67 € |                                    |
|----------------------------------------------------------------------------------------------------|-------------------------------------------------|---------------------------------------------|--------------------------------------------------------------------|---------------------------------------------------------|------------------------------------|
| Vorüberle                                                                                                    | gung                                            | en ui                                       | 450,00 €<br>.583,55 €<br>10                                        |                                                         |                                    |
| Vorarbeit                                                                                                    | en                                              |                                             | 06,17 €                                                            | 216,07 €                                                | 90,00<br>462,00<br>140,00<br>280,6 |
|                                                                                                    | 0000                                            |                                             | 05,67 €<br>05,17 €<br>7,33 €<br>8,17 €                             | 229,07 €<br>235,57 €<br>-4,00 €                         | 330,6<br>3355,6<br>-95,1           |
| Aug         Sep           0,00 €         1.100,00 €         1.100,           00.00 €         298,00 €         276, | 00 €<br>00 €                                    | 4,20<br>350,00 €<br>100,00 €                | 67 €<br>7 €<br>€                                                   | 203,07 €<br>209,57 €<br>216,07 €                        | 205,<br>230,<br>255,<br>280        |
| $90,00 \in 90,00 \in 90,00$<br>$2,00 \in 350,00 \in 330,00$<br>$0,00 \in 90,00 \in 76,00$                          | 00 €<br>00 €<br>00 €                            |                                             |                                                                    | 222,57 €<br>229,07 €<br>235,57 €                        |                                    |
| ,00 € 1.234,00 € 195,0                                                                                             |                                                 |                                             |                                                                    |                                                         | 450                                |
|                                                                                                    |                                                 |                                             |                                                                    |                                                         |                                    |

#### In diesem Kapitel lernen Sie, ...

welche Vorüberlegungen zum Anlegen einer Firma nötig sind.

## Die Unternehmensgründung

Bevor wir uns dem Übungsfall und dem Programmpaket Lexware financial office® professional bzw. dem Programm buchhaltung® pro 2018 widmen, sind einige Vorüberlegungen und wichtige Vorarbeiten zu erledigen.

**Ausgangssituation:** In einem Meeting des mitwirkenden Steuerberaters Herrn Michael Palme wurden Eckpunkte für die Finanzbuchhaltung der Firma Cornwig e.K. Deckenplatten Meckenheim festgelegt. Diese Vorüberlegungen sind über den Übungsfall hinaus aber auch allgemein gültig.

| Vorüberlegung                                                                                                    | Übungsfirma                                                                                                    |
|----------------------------------------------------------------------------------------------------|----------------------------------------------------------------------------------------------------|
| Mit welchem Geschäftsjahr wollen Sie beginnen?                                                                        | Geschäftsjahr 2017, Beginn 01.01.2017,<br>Ende 31.12.2017                                                          |
| Haben wir evtl. ein abweichendes Wirt-<br>schaftsjahr?                                                                | Nein                                                                                                    |
| Mit welchem Kontenrahmen soll gearbeitet werden?                                                                      | In unserem Fall mit dem Standardkontenrah-<br>men SKR-04 *.                                                        |
| Welche Versteuerungsart wird vorgenom-<br>men: Ist-Versteuerung oder Soll-Versteue-<br>rung?                          | Soll-Versteuerung, Umsatzsteuervoranmel-<br>dung monatlich                                                         |
| Sollen Daten aus anderen Programmen wie<br>z. B. elektronische Bankauszüge u. ä. impor-<br>tiert werden können?       | Es sollen keine Daten importiert werden.                                                                           |
| Benötigt die Firma ein Kassenbuch?                                                                                    | Ja . Eine Geschäftskasse wird geführt.                                                                             |
| Woher kommen die Stammdaten für die neue Firma?                                                                       | Stammdaten der Firma Matthias Cornwig<br>e.K. wurden von der Geschäftsleitung zur<br>Verfügung gestellt.           |
| Woher kommen die Salden wie z.B. Eröff-<br>nungsbilanz, Summen und Saldenlisten,<br>Offene Posten Kunden/Lieferanten? | Die Eröffnungsbilanz sowie offene Posten<br>von Kunden und Lieferanten wurden uns<br>vom Steuerberater mitgeteilt. |
| Werden Daten aus Lexware buchhaltung® pro in andere Programme exportiert?                                             | Nein. Kein Export der Daten.                                                                                       |
| Wie wird die Datensicherung realisiert?                                                                               | Die Datensicherung wird benutzerseitig durchgeführt und archiviert.                                                |

\* Falls Sie den SKR-03 bevorzugen, finden Sie im Anhang einen Kontenplan mit Kontenbezeichnungen und Kontennummern der Kontenrahmen SKR-04 und SKR-03. Dieser ist auch zum Download verfügbar.

#### Wichtige Hinweise

Wenn Sie die Buchhaltung für eine Firma durchführen oder in der Abteilung Buchhaltung arbeiten, dann sollten Sie folgende Punkte immer beachten:

- Machen Sie sich mit der Firma vertraut.
- Was macht die Firma genau? Wie sind die Geschäftsabläufe in der Firma?
- Welche Ware wird produziert / vertrieben?
- Welcher Wareneinsatz wird f
  ür die Produktion ben
  ötigt?

### Datenbankaktualisierung

Bevor mit dem Programmpaket Lexware financial office® professional 2018 gearbeitet werden kann, ein wichtiger Hinweis zur Datenbankaktualisierung:

Die Datenbankaktualisierung wird beim ersten Programmstart nach einem Update von einer Lexware pro Vorgängerversion automatisch gestartet. Sie dient dazu, Ihre bestehenden Datenbankdefinitionen an die neue Version anzupassen und zu aktualisieren.

- Wenn dies bei Ihrer Programmversion vorliegt, bearbeiten Sie bitte zunächst die nachfolgenden Schritte zur Datenbankaktualisierung.
- Falls die bestehende Version bereits aktualisiert wurde, lesen Sie die Ausführungen informativ. Bei einem erneuten Update, z. B. von 2018 auf Lexware financial office® professional 2019, müssen diese Schritte wiederholt werden und sind daher in diesem Fall von Bedeutung.
- 1 Starten Sie zunächst Lexware financial office® professional, indem Sie auf der Windows Desktopoberfläche auf das Symbol *Lexware professional* doppelklicken.

|                                          | professional                                               |
|------------------------------------------|------------------------------------------------------------|
| Wählen Sie den I                         | Benutzer aus und geben Sie gegebenenfalls das Kennwort für |
| diesen Benutzer (                        | ein.                                                       |
|                                          |                                                            |
| Benutzerinformat                         | ion                                                        |
| Benutzerinformat<br><u>B</u> enutzemame: | ion<br>Supervisor +                                        |

Anmeldung

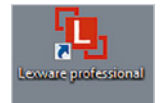

- 2 Liegt bei Ihnen eine Einzelplatzversion vor, so werden Sie automatisch als Supervisor - ohne ein Kennwort einzugeben - angemeldet (siehe Abbildung Anmeldung auf der vorherigen Seite). Klicken auf die Schaltfläche *OK*.
- 3 Der Datenbankaktualisierungsassistent wird angezeigt. Klicken Sie anschließend auf die Schaltfläche *Weiter*.

| Der Datenbank-                |
|-------------------------------|
| aktualisierungsas-            |
| sistent                       |
| aktualisierungsas-<br>sistent |

| Eo unadon novo F                       |                                                         |                                                             |            |  |
|----------------------------------------|---------------------------------------------------------|-------------------------------------------------------------|------------|--|
| Es wurden neue L                       | )atenbankdefinitionen gef                               | inden.                                                      |            |  |
| Die Datenbankak<br>Ein erfolgreicher F | tualisierung muss zwingen<br>rogrammstart ist erst nach | d durchgeführt werden.<br>erfolgter Datenbankaktualisierung | g möglich. |  |
| Bitte klicken Sie a                    | uf Weiter, um mit der Aktu                              | alisierung fortzufahren.                                    |            |  |
|                                        |                                                         |                                                             |            |  |

4 Im nächsten Schritt müssen die Datenbankdefinitionen auf die neue Version aktualisiert werden. Dies ist deshalb notwendig, weil in der ausgelieferten Version automatisch eine standardmäßig installierte Musterfirma hinterlegt ist. Klicken Sie auf *Starten*, um mit der Aktualisierung der Datenbankdefinition zu beginnen.

| Datenbankaktualisierung                                               | <b>×</b>          |
|-----------------------------------------------------------------------|-------------------|
| Willkommen im Datenbankaktualisierungsassistenten                     |                   |
| Es wurden neue Datenbankdefinitionen gefunden.                        |                   |
| Aktualisierungsschritte                                               |                   |
| ✓ Anmeldung als Supervisor                                            |                   |
| ✓ Keine weiteren Benutzer aktiv                                       |                   |
| Durchführen der Datensicherung                                        |                   |
| Suchen der Aktualisierungsmodule                                      |                   |
| Suchen der Aktualisierungsscripte                                     |                   |
| Aktualisierung der Aufgabenliste                                      |                   |
| Aktualisierung der Datenbank                                          |                   |
| Bitte klicken Sie auf Starten, um mit der Aktualisierung zu beginnen. |                   |
| Hife                                                                  | Starten Abbrechen |

Der Datenbestand wird auf die neue Programmversion aktualisiert. Zusätzlich werden alle Daten gesichert, damit im Falle eines Programmabbruchs während der Aktualisierung keine Daten verloren gehen.

1

5

**Wichtig:** Datensicherungen sollten auf einem externen Datenträger vorgenommen werden, damit im Datenverlustfall auf diese Daten zugegriffen werden kann.

Der Sicherungsassistent mit Hinweisen zur Sicherung erscheint, klicken Sie auf die Schaltfläche Weiter.

Datenbankdefinitionen aktualisieren

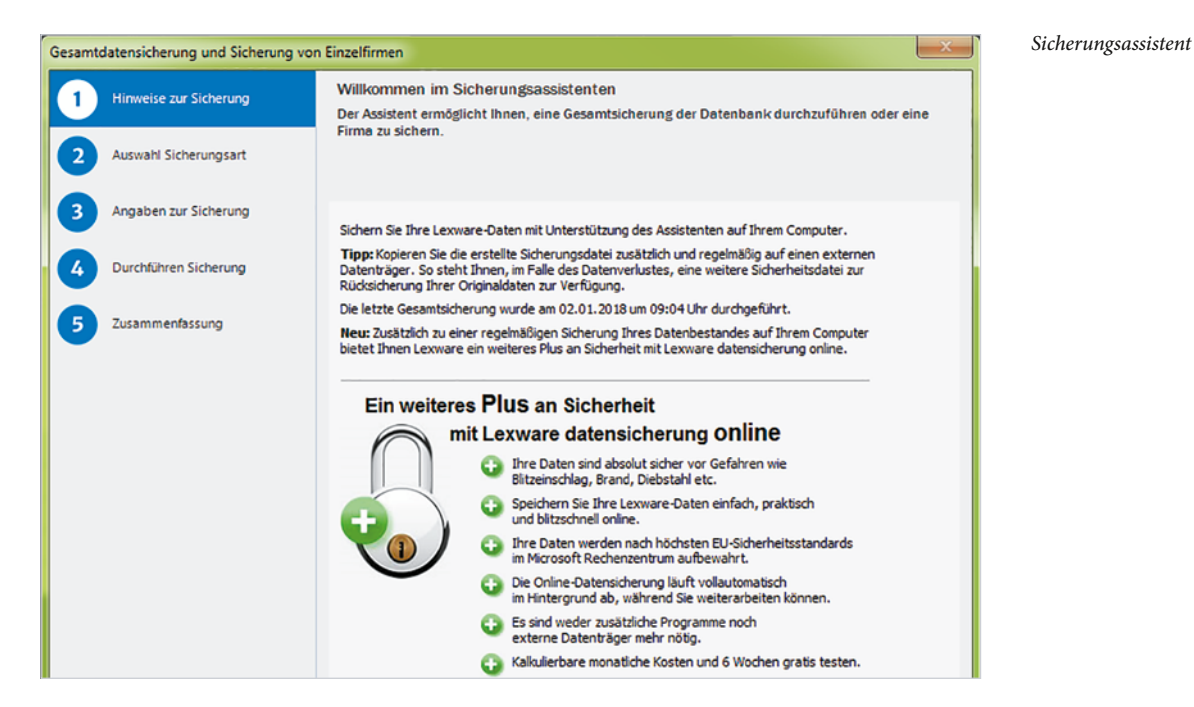

6 Wählen Sie - wie in der nachfolgenden Abbildung zu sehen - die Option Gesamtsicherung aus und klicken Sie anschließend auf Weiter.

|                          | on Einzelfirmen                          | ×                                                                                         | Siche |
|--------------------------|------------------------------------------|-------------------------------------------------------------------------------------------|-------|
| 1 Hinweise zur Sicherung | Auswahl der Sich<br>Bitte wählen Sie aus | erungsart<br>6, ob sie eine Gesomtsicherung oder die Sicherung                            | wähle |
| 2 Auswahl Sicherungsart  | einzeiner Firmen dur                     | ichtunren wollen.                                                                         |       |
| 3 Angaben zur Sicherung  | Sicherungsart Ges                        | amtsicherung 🔻                                                                            |       |
| 4 Durchführen Sicherung  | Der gesamte Datent<br>Aus der Gesamtsich | bestand wird gesichert.<br>erung können später auch einzelne Firmen rückgesichert werden. |       |
| 5 Zusammenfassung        |                                          |                                                                                           |       |
|                          | Auswahl                                  | Zusätzliche Sicherungsdateien                                                             |       |
|                          |                                          | Formulare Warenwirtschaft/Auftragsbearbeitung                                             |       |
|                          | <b>N</b>                                 | Dokumente Warenwirtschaft/Auftragsbearbeitung                                             |       |
|                          |                                          |                                                                                           |       |
|                          | V                                        | Mahnvorlagen und eigene Berichte der Buchhaltung                                          |       |
|                          | <u>य</u>                                 | Mahnvorlagen und eigene Berichte der Buchhaltung<br>Datanorm-Daten                        |       |
|                          | ব                                        | Mahrworlagen und eigene Berichte der Buchhaltung<br>Datanorm-Daten                        |       |
|                          | <u>ष</u><br>ष                            | Mahnvorlagen und eigene Berichte der Buchhaltung<br>Datanorm-Daten                        |       |

6 Im nächsten Schritt werden Angaben zur Datensicherung benötigt: Um Laufwerk und Ordner zur Datensicherung auszuwählen, klicken Sie auf die Schaltfläche

Durchsuchen. Bemerkungen können Sie im Feld Bemerkungen zur Datensicherung eintragen.

Zusätzlich haben Sie die Möglichkeit, Sicherungen online in einem Hochsicherheitsrechenzentrum zu hinterlegen. Die Daten werden verschlüsselt und schnell übertragen. Die Zugangsdaten sind nur Ihnen bekannt und werden nicht übertragen. Der Dienst ist allerdings pro Monat kostenpflichtig. Über das Kontrollhäkchen *Automatische Reparatur abschalten* können Sie, im Fall das die Sicherung der Daten aufgrund einer Fehlermeldung nicht durchgeführt werden konnte, eine Sicherungsdatei erzeugen. Diese könnte zu Reparaturzwecken an den Support von Lexware gesendet werden.

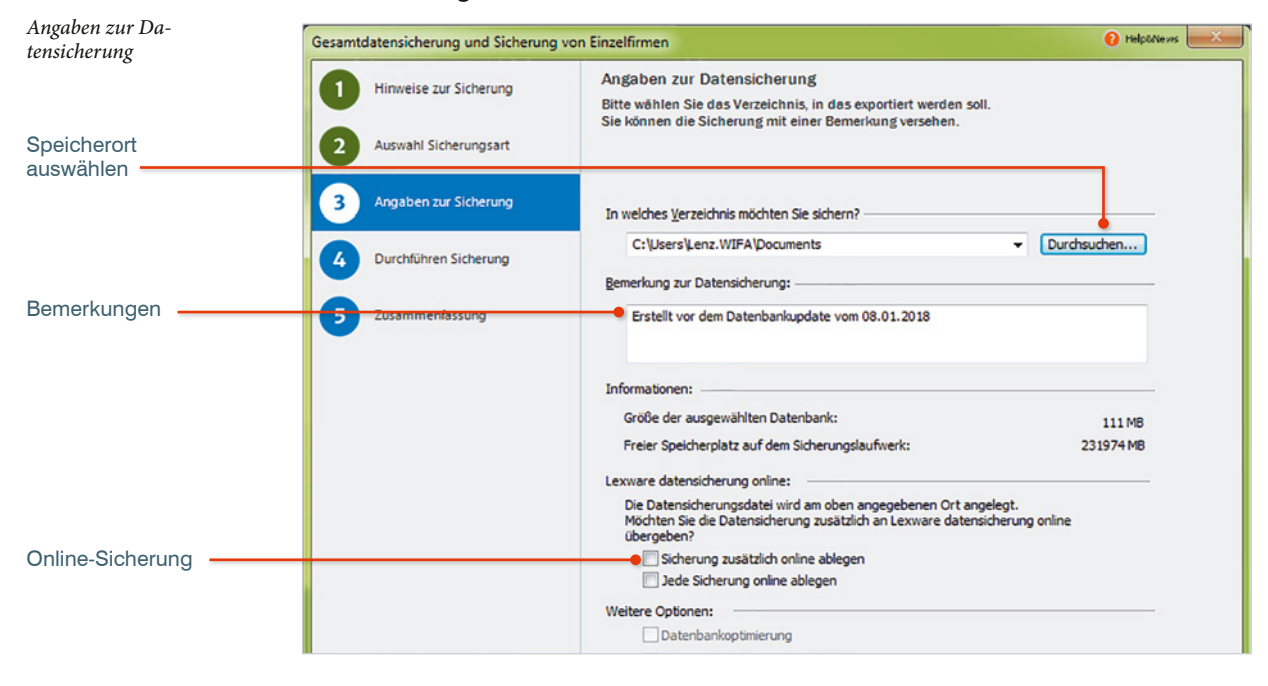

Wichtiger Hinweis: Wenn Sie, wie im Beispiel, auf die lokale Festplatte speichern, vergessen Sie nicht, die Datensicherung auf einen externen Datenträger zu kopieren oder zu brennen.

7 Sie erhalten nun den nachfolgend abgebildeten Hinweis. Klicken Sie erneut auf die Schaltfläche Weiter.

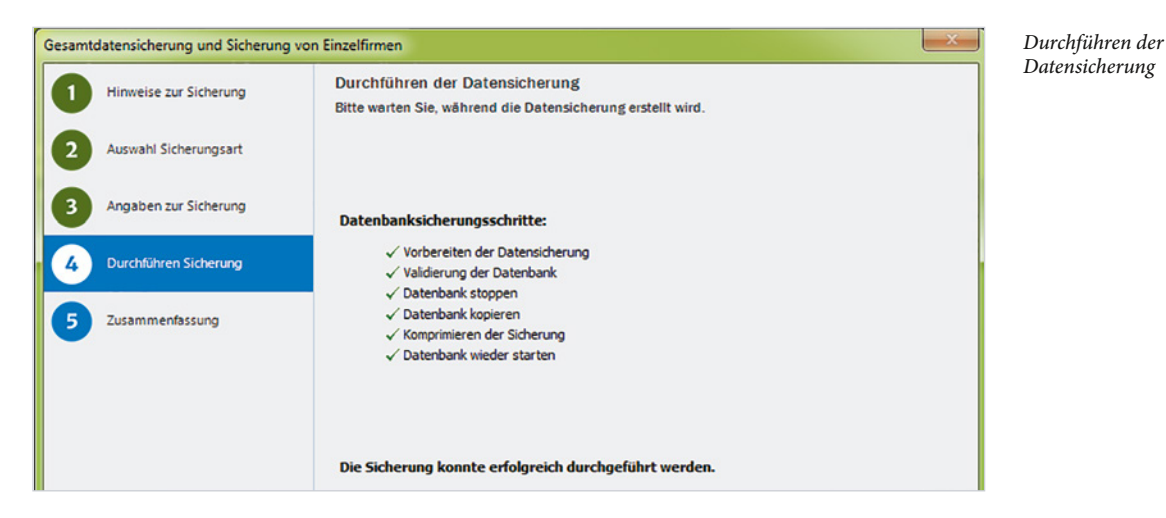

8 Nachdem die Datensicherung durchgeführt wurde, wird das Ergebnis aufgeführt. Über die Schaltfläche *Ordner Öffnen* kann der Speicherort der Datensicherung angezeigt werden. Klicken Sie abschließend auf *Fertig stellen*.

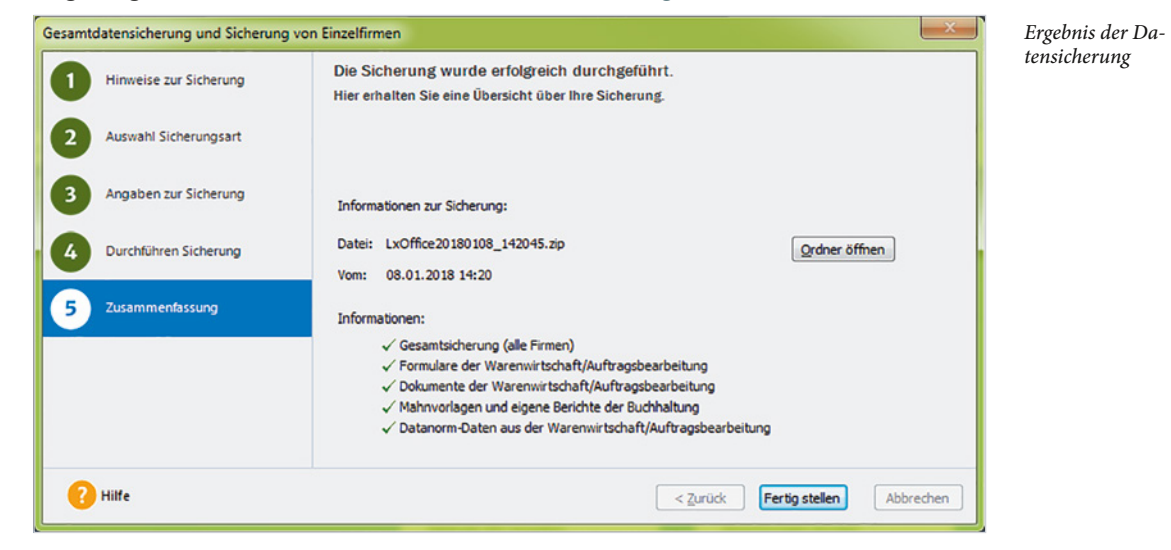

9 Im vorletzten Schritt wird jetzt die Datenkonvertierung auf die neue Version durchgeführt. Während der Aktualisierung werden alte Datenbankdefinitionen durch neue ersetzt. Danach werden diese Definitionen auf Ihre Datenbank angewendet. Dies bedeutet, dass Ihre Daten zum Beispiel durch neue Felder ergänzt werden. Klicken Sie dann auf die Schaltfläche Beenden.

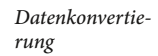

| Datenbankaktualisierung                                                                                                   | <b></b>           |
|----------------------------------------------------------------------------------------------------|-------------------|
| Willkommen im Datenbankaktualisierungsassistenten                                                                         |                   |
| Es wurden neue Datenbankdefinitionen gefunden.                                                                            |                   |
| Aktualisierungsschritte                                                                                                   |                   |
| ✓ Anmeldung als Supervisor                                                                                                |                   |
| 🗸 Keine weiteren Benutzer aktiv                                                                                           |                   |
| 🗸 Durchführen der Datensicherung                                                                                          |                   |
| 🗸 Suchen der Aktualisierungsmodule                                                                                        |                   |
| ✓ Suchen der Aktualisierungsscripte                                                                                       |                   |
| ✓ Aktualisierung der Aufgabenliste                                                                                        |                   |
| √ Aktualisierung der Datenbank                                                                                            |                   |
| Die Datenbankaktualisierung wurde erfolgreich durchgeführt.<br>Klicken Sie auf Beenden, um mit dem Programm fortzufahren. |                   |
| Hilfe                                                                                                    | Beenden Abbrechen |

H

#### Hinweis zur Datenübernahme

Die Datenübernahme bietet Ihnen einen möglichst einfachen und problemlosen Übergang von Ihrer jetzigen Standard- oder Plusversion auf Lexware professional/premium.

Allerdings handelt es sich bei der Datenübernahme um einen sehr aufwändigen und zeitintensiven Prozess. Es müssen für jeden einzelnen Mandanten alle Daten aus der alten Datenbank (diese sind in verschiedenen Tabellen gespeichert) gelesen, zwischengespeichert und in die neue Datenbank einsortiert werden. Sie werden in einer neuen Tabellenarchitektur gespeichert. Dieser Prozess beansprucht bei größeren Datenmengen (z. B. Firmen mit mehreren Buchungsjahren und mehreren Anwendungen) fast 100% der Rechenleistung Ihres Computers).

#### Rechnerwechsel

Kein Computer hält ewig. Häufig führt eine neue Programmversion dazu, dass der alte Computer den Anforderungen nicht mehr gewachsen ist und ein neuer angeschafft werden muss. Über *Rechnerwechsel Datenbestand einspielen* kann auf eine zuvor speziell erstellte Datensicherung zugegriffen und ein Wechsel auf einen neuen PC vorgenommen werden.

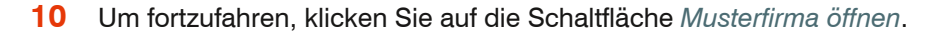

| Neue Firma anlegen                                                     | Musterfirma 🕁                                                        |
|------------------------------------------------------------------------|----------------------------------------------------------------------|
| Legen Sie jetzt in wenigen Schritten Ihre                              | Machen Sie sich leicht und schnell                                   |
| neue Firma an. Unser Assistent leitet Sie                              | einen Überblick über den                                             |
| aurch die folgenden Schritte.                                          | Diese Firma mit Musterdaten hilft Ihnen                              |
|                                                                        | dabei.                                                               |
| Neu anlegen                                                            | Musterfirma öffnen                                                   |
|                                                                        |                                                                      |
|                                                                        |                                                                      |
| Datenübernahme 🛓                                                       | Rechnerwechsel                                                       |
| Wir haben bereits existierende Daten aus                               | Sie haben Ihren Datenbestand bereits                                 |
| anderen Lexware Standardprodukten<br>gefunden. Möchten Sie diese jetzt | gesichert und möchten aufgrund eines<br>Rechnerwechsels diesen ietzt |
| übernehmen? Dieser Vorgang kann                                        | einspielen?                                                          |
| einige Minuten dauern.                                                 |                                                                      |
| Daten einspielen                                                       | Datenbestand einspielen                                              |
|                                                                        |                                                                      |

11 Sie befinden sich nun in der Zentrale von Lexware financial office® pro 2018 (siehe Bild nächste Seite). Beenden Sie das Programm, indem Sie den Menüpunkt *Datei* und *Beenden* anklicken. Im nächsten Kapitel wird genauer auf das Thema der Grundbedienung eingegangen und diese übungsweise trainiert.

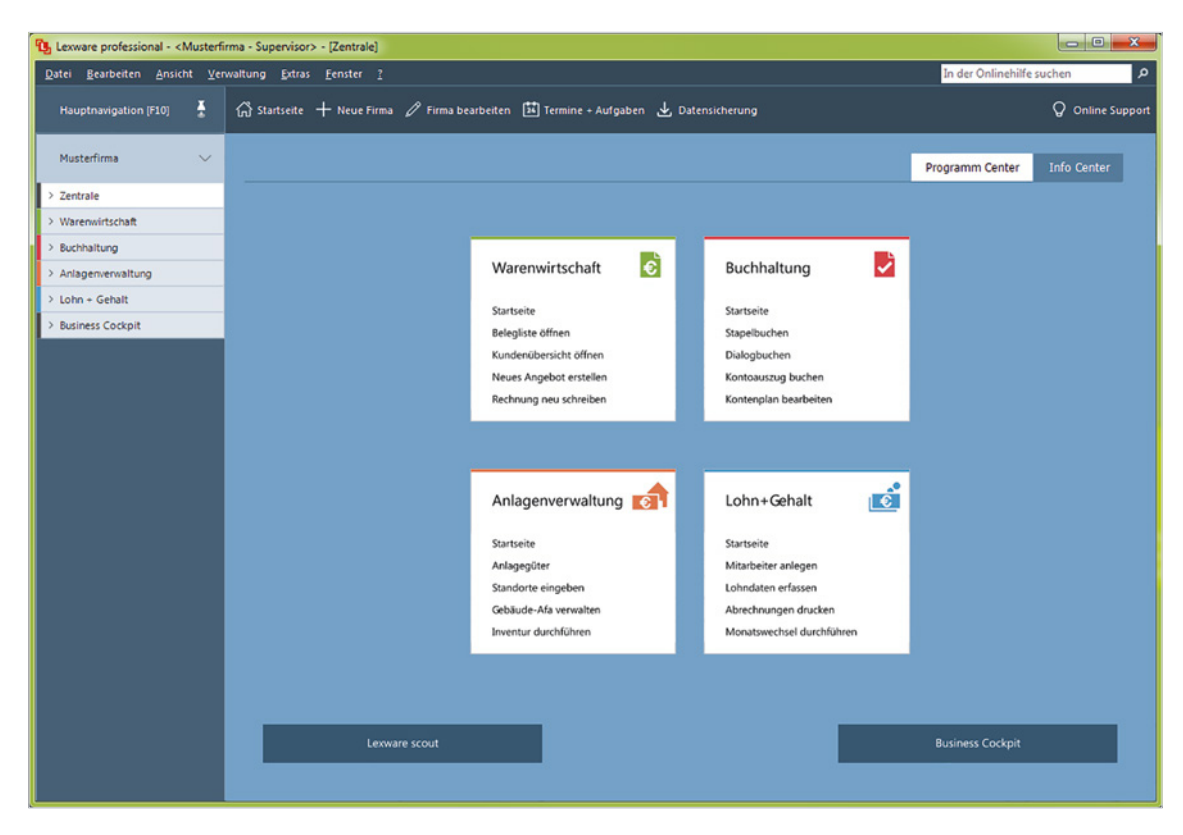

Lexware 2018 -Zentrale

| 1.100,00 €                 | € 450,00 € 205,17<br>• 4.093,67 € -1.583,55 | € 235,57 € 2<br>€ 450 00<br>€ |
|----------------------------|---------------------------------------------|-------------------------------|
| <b>Grun</b>                | dbedienung                                  |                               |
| 90,00 € 70,<br>50,00 € 151 | 33 6                                        |                               |

205,17

-4,00 €

| 00 00 € | 1.100.00 € | 1.100,00 € |
|---------|------------|------------|
| 00.00 € | 298,00 €   | 276,00 €   |
| 0.00 €  | 90,00 €    | 90,00 €    |
| 2.00 €  | 350,00 €   | 330,00 €   |
| 00€     | 90,00 €    | 76,00 €    |
| 00 E 1  | 234.00 €   | 195,00 €   |
|         |            |            |

#### In diesem Kapitel lernen Sie, wie ...

- Sie das Programm starten und beenden,
- Sie das Hauptnavigationsmenü bedienen,
- das Programm Zentrale aufgebaut ist,
- Sie Menüs aufrufen und bedienen,
- Sie mit dem Hilfssystem in Lexware umgehen.

## 1.1 Programmpaket starten und beenden

Hinweis für Benutzer Microsoft Windows 7: Klicken Sie auf die Windows-Startschaltfläche, anschließend auf *Alle Programme* → *Lexware* und hier auf den Eintrag *Lexware professional.* 

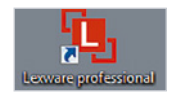

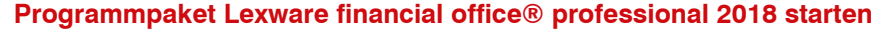

Sie befinden sich auf der Desktopoberfläche von Windows:

Klicken Sie auf die Windows-Startschaltfläche, anschließend auf den Eintrag Lexware und zuletzt auf Lexware professional oder geben im Cortana Suchfeld die ersten Zeichen des Programms Lexware z. B. Lex ein und klicken danach auf den Eintrag Lexware professional.

Tipp: Alternativ können Sie das Programm auch mit einem Doppelklick über das Symbol auf der Desktopoberfläche starten.

2 Es wird zunächst das Anmeldefenster für die Benutzeranmeldung angezeigt. Je nach Installationsart, Mehrbenutzeroberfläche oder Einzelplatzversion erhalten Sie von der Administration einen Benutzernamen und ein individuelles Kennwort. In der Einzelplatzversion ist kein zusätzlicher Benutzername erforderlich und Sie melden sich als Supervisor ohne Kennwort an.

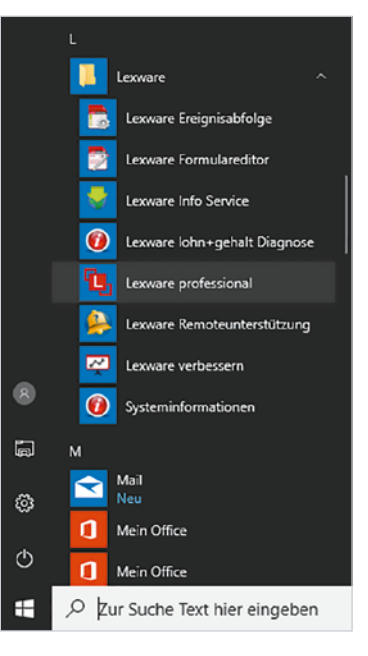

In unserer Übungsfirma arbeiten wir in einer

Einzelplatzversion ohne Benutzernamen und Kennwörter. Bestätigen Sie daher einfach die Eingabe, indem Sie auf die Schaltfläche *OK* klicken.

|                                                                    | professional                                            |
|--------------------------------------------------------------------|---------------------------------------------------------|
| Wählen Sie den Be                                                  | nutzer aus und geben Sie gegebenenfalls das Kennwort fi |
| h n                                                                |                                                         |
| diesen Benutzer ein                                                | 1.                                                      |
| diesen Benutzer ein<br>Benutzerinformatior                         | n                                                       |
| diesen Benutzer ein<br>Benutzerinformatior<br><u>B</u> enutzemame: | n<br>Supervisor                                         |

3 Klicken Sie dann auf die Schaltfläche Musterfirma öffnen.

Die Startseite vom Programmpaket Lexware financial office® professional 2018 mit dem Datenbestand der Musterfirma wird angezeigt. Die wichtigsten Funktionen erreichen Sie von hier aus direkt über die großen Schaltflächen (Bild 1.2). In der Titelleiste

werden die Version, die Firma und der Programmbereich angezeigt. Hier: *Musterfirma* → *Anmeldename* → *Supervisor* → Programmbereich: *Zentrale* 

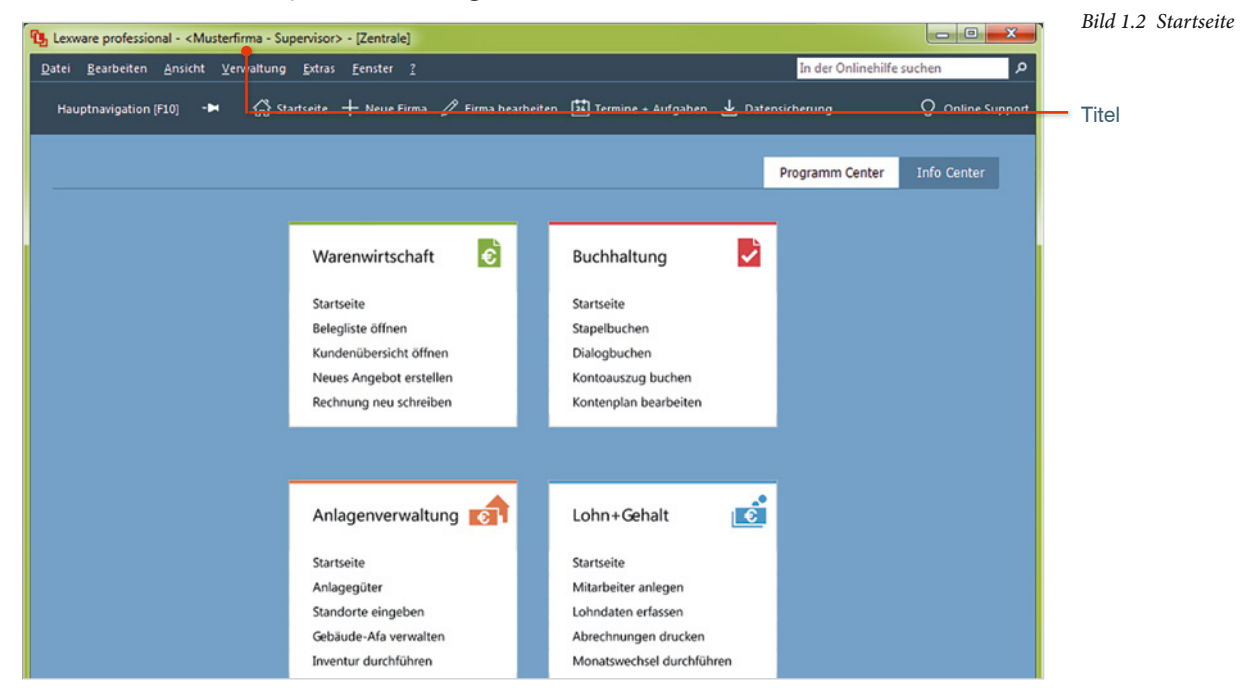

#### Programm beenden

Das Programm beenden Sie, indem Sie in der rechten oberen Ecke auf das Symbol Schließen klicken oder Sie wählen den Menüpunkt Datei  $\rightarrow$  Beenden oder drücken Sie die Tastenkombination Alt+F4.

Starten Sie anschließend erneut das Programm Lexware financial office® professional 2018 mit dem Datenbestand der Musterfirma.

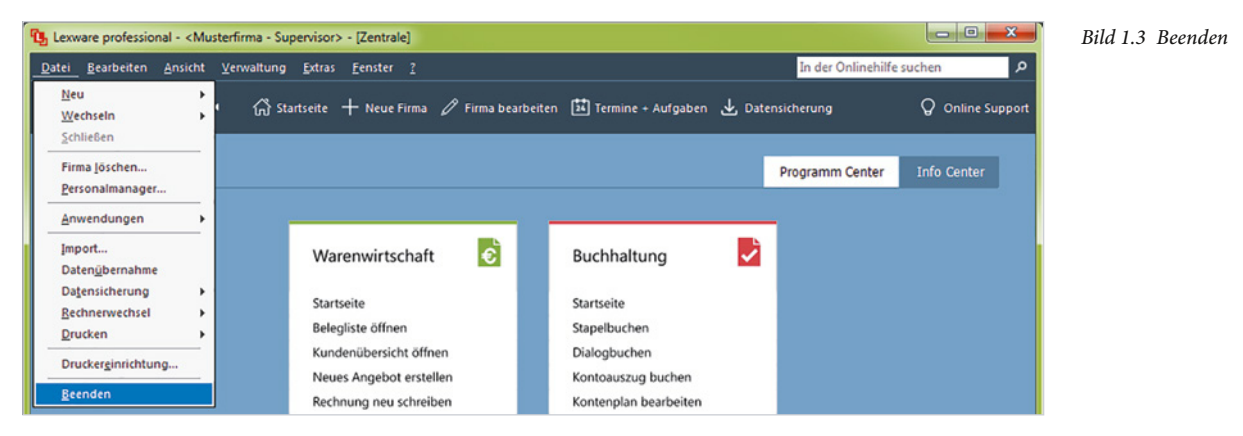

#### Das Hauptnavigationsmenü 1.2

Hauptnavigationsmenü anzeigen:

- Klicken Sie auf den Menüpunkt Ansicht → Hauptnavigation,
- oder blenden Sie das Fenster Hauptnavigation ein, indem Sie auf der Startseite vom Programmpaket Lexware financial office® professional auf die Schaltfläche Hauptnavigation [F10] klicken
- oder drücken Sie die Funktionstaste F10.

| nt -       | <u>D</u> atei <u>B</u> earbeiten | <u>Ansicht</u> <u>V</u> erwaltung <u>E</u> xtra | as <u>F</u> enster <u>?</u> |
|------------|----------------------------------|-------------------------------------------------|-----------------------------|
| 5 Schalt-  | Hauptnavigation                  | ✓ <u>H</u> auptnavigation                       | + Neue Firma                |
| lauptnavi- |                                  | Termine + Aufgaben                              | 1                           |
| 1          | Musterfirma                      | Standard <u>a</u> nsicht                        |                             |

Als Ergebnis wird das Hauptnavigationsfenster mit den einzelnen Programmbereichen angezeigt. Im mittleren Bereich der Hauptnavigation können Sie nach dem Klick auf das ausgewählte Programm (in unserem Fall die Programmteile von Lexware financial office® professional) die entsprechenden Module auswählen.

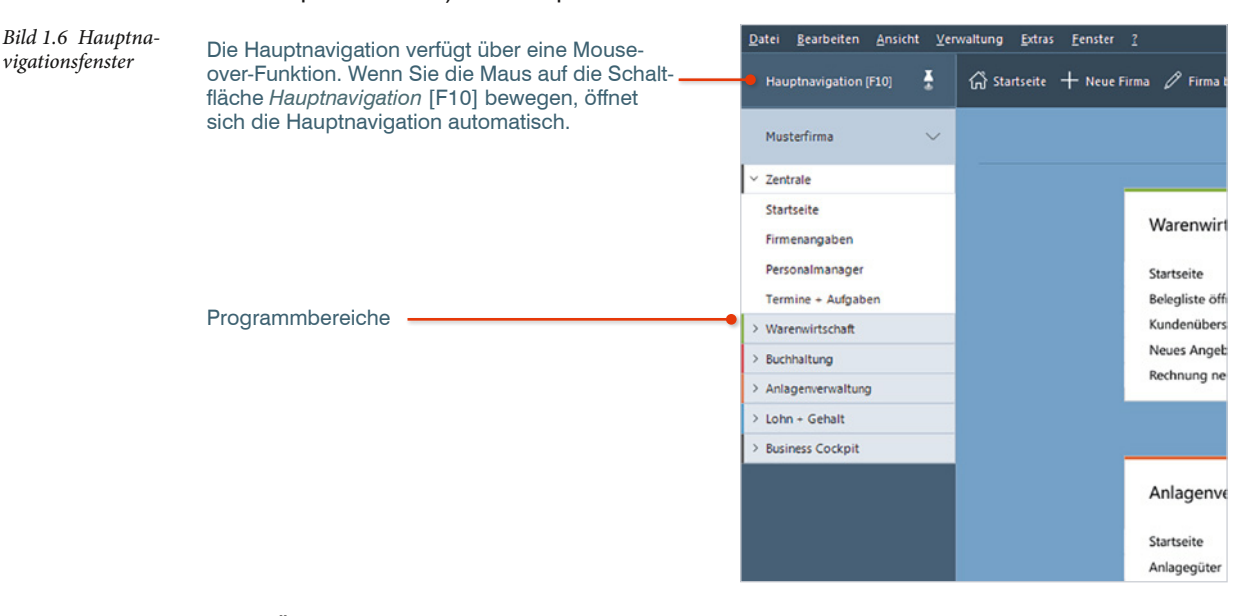

Tipp: Über das Symbol 🔤 lässt sich die Hauptnavigation dauerhaft anzeigen. Die Bildschirmfläche wird dadurch allerdings verkleinert.

Wenn die Hauptnavigation dauerhaft eingeblendet wurde, lässt sich diese über dieses Symbol 🚦 wieder ausblenden.

Bild 1.4 Menü Ansi

## 1.3 Programmaufbau Zentrale

Beim Öffnen des Programms und eines Datenbestands (hier: Musterfirma) wird zunächst die Startseite angezeigt. Über den Programmbereich Zentrale können Sie eine neue Firma anlegen, bestehende Firmen bearbeiten und Datensicherungen durchführen. Zusätzlich haben Sie die Möglichkeit, Termine und Aufgaben zu hinterlegen.

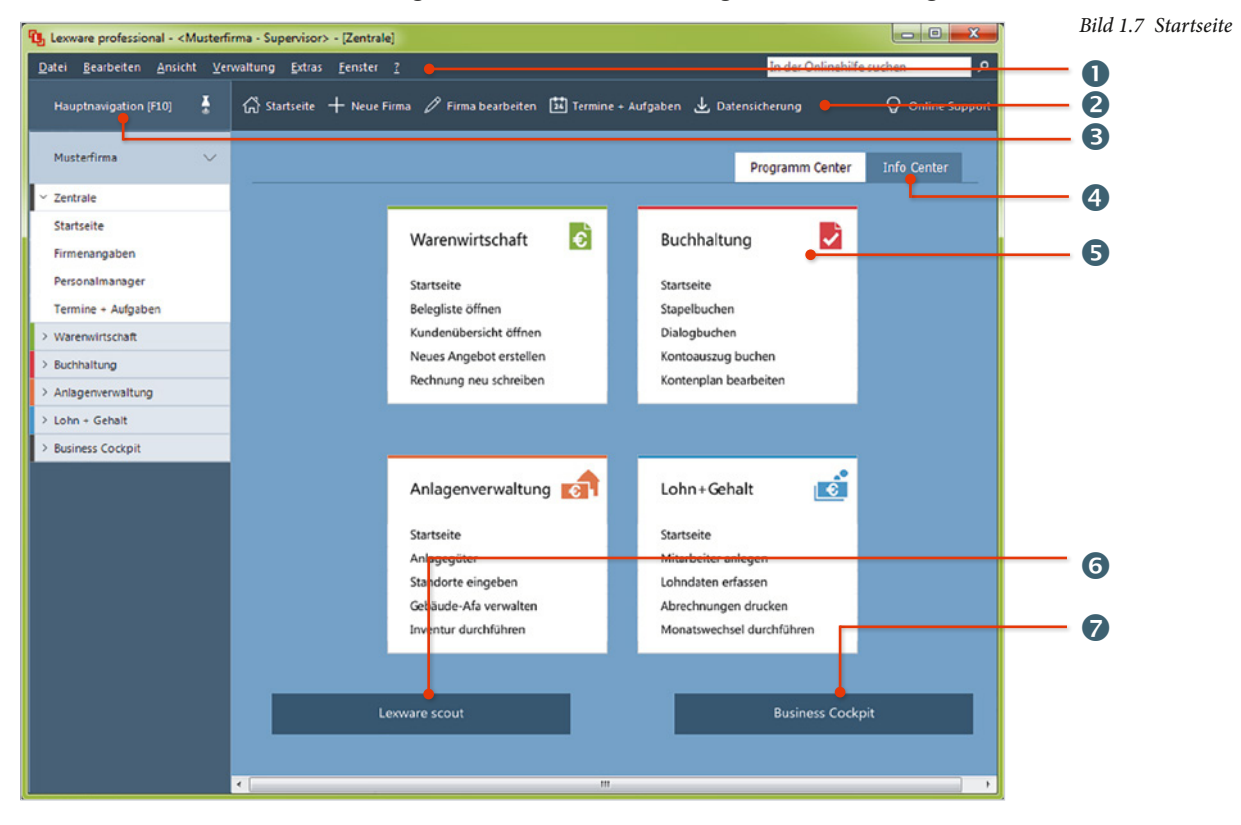

0

4

Menüleiste

- 2 Symbolleiste (Zentrale)
- B Pinsymbol Hauptnavigation ein- bzw. ausblenden
  - Das Info Center informiert Sie automatisch über alle Neuigkeiten zu Ihrem Programm. Haben Sie Lexware buchhaltung® pro oder Lexware warenwirtschaft® pro installiert, werden Ihnen zusätzlich die vorhandenen Termine und Aufgaben angezeigt.
- 9 Programm Center mit den installierten Programmen
- 6 Lexware Scout sorgt dafür, dass alle angelegten Daten schlüssig sind. Plausibilitätsprüfungen im Hintergrund weisen auf Probleme oder unvollständige Daten hin.
- Business Cockpit gibt einen Überblick über einige wesentliche Zahlen, die aus Aufträgen resultieren.

#### **Die Menüleiste**

Wie in fast jedem Windows-Programm lassen sich die Menüpunkte sowohl über einen Klick auf das entsprechende Menü, als auch über Tastaturbefehle aufrufen.

Bild 1.8 Menüleiste

| Lexware professional - <musterfirma -="" supervisor=""> - [Zentrale]</musterfirma> |                    |         |                    |                |                 | e] |
|------------------------------------------------------------------------------------|--------------------|---------|--------------------|----------------|-----------------|----|
| <u>D</u> atei                                                                      | <u>B</u> earbeiten | Ansicht | <u>V</u> erwaltung | <u>E</u> xtras | <u>F</u> enster | 2  |

| Mit der Maus                                   | Klicken Sie auf einen Menüpunkt und anschließend auf den<br>entsprechenden Befehl, z. B. Menü Datei → Anwendungen →<br>Zentrale. |
|------------------------------------------------|----------------------------------------------------------------------------------------------------|
| Tastatur, in Verbin-<br>dung mit der Taste Alt | Dazu benutzen Sie die Alt-Taste in Verbindung mit dem un-<br>terstrichenen Buchstaben.                                           |
|                                                | Drücken Sie zuerst die Alt-Taste und anschließend bei ge-<br>drückter Alt-Taste den unterstrichenen Buchstaben.                  |
|                                                | Zum Beispiel Alt+D für <u>D</u> atei, anschließend <u>A</u> für Anwendungen und dann Z für <u>Z</u> entrale.                     |

#### **Die Symbolleiste Zentrale**

Die Symbolleiste Zentrale stellt eine Abkürzung zu Programmfunktionen her, die Sie normalerweise nur über die Menüleiste erreichen. Tipp: Wenn Sie mit der Maus langsam auf ein Symbol zeigen, wird eine Beschreibung des Symbols angezeigt.

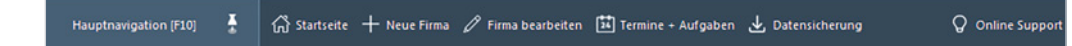

#### **Das Programmcenter**

1 Über das Programmcenter wechseln Sie schnell zu den installierten Anwendungen. Klicken Sie auf den Eintrag *Buchhaltung*. Nach Prüfung der Plausibilität der Musterfirma wird die Startseite vom Programm *Lexware buchhaltung*® *pro* (Bild 1.11) angezeigt.

Programmcenter Buchhaltung e ~ Warenwirtschaft Buchhaltung - Startseite anzeigen Startseite Startseite Belegliste öffnen Stapelbuchen Kundenübersicht öffnen Dialogbuchen Neues Angebot erstellen Kontoauszug buchen Rechnung neu schreiben Kontenplan bearbeiten

Bild 1.9 Symbolleiste Zentrale

Bild 1.10 Das

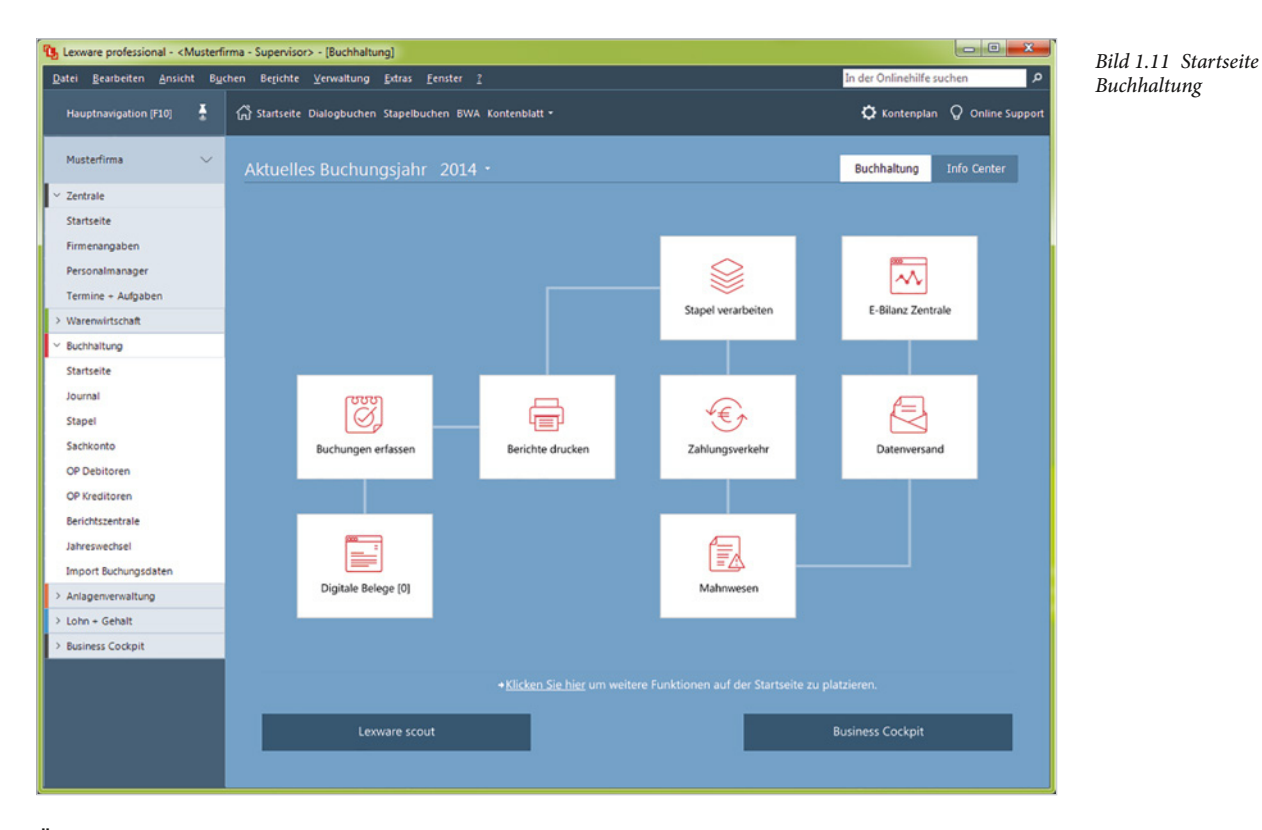

Über den Menüpunkt *Fenster*  $\rightarrow$  *Alle schließen*, werden alle Programmteile, die Sie zurzeit geöffnet haben, automatisch geschlossen und Sie befinden sich wieder in der Zentrale.

| ſ | 🕦 Lexware professional - <musterfirma -="" supervisor=""> - [Buchhaltung]</musterfirma> |                                                                 |           |  |
|---|-----------------------------------------------------------------------------------------|-----------------------------------------------------------------|-----------|--|
|   | <u>D</u> atei <u>B</u> earbeiten <u>A</u> nsicht B <u>u</u>                             | chen Berichte <u>V</u> erwaltung <u>Extras</u> <u>Fenster</u> ? | schließen |  |
|   | Hauptnavigation [F10]                                                                   | Ĝ Startseite Dialogbuchen Stapelb 2 Buchhaltung                 |           |  |
|   | Markelland                                                                              | <u>A</u> lle schließen                                          |           |  |
|   | Plusterrima                                                                             | Aktuelles Buchungsjahr 2014 -                                   |           |  |

- 1 Klicken Sie auf Fenster  $\rightarrow$  Alle schließen.
- 2 Analog können Sie auch über den Befehl *Datei* → *Anwendungen* zum entsprechenden Programmteil wechseln. Klicken Sie auf den Befehl *Datei* → *Anwendungen* → *Warenwirtschaft*.

Nun wird die Startseite vom Programm Lexware warenwirtschaft® pro 2018 angezeigt.

3 Schließen Sie anschließend nochmals das Programm, indem Sie den Menüpunkt *Fenster* → *Alle schließen* wählen.